# Configurare ELAM su UCS

# Sommario

Introduzione Prerequisiti Requisiti Componenti usati Informazioni generali Configurazione Esempio Verifica Risoluzione dei problemi Informazioni correlate

### Introduzione

Questo documento descrive l'uso dello strumento Embedded Logic Analyzer Module (ELAM) all'interno dell'Unified Computing System (UCS) 4th Generation Fabric Interconnect (FI) 6454 e come utilizzarlo al meglio.

# Prerequisiti

Non sono previsti prerequisiti per questo documento.

#### Requisiti

Cisco raccomanda la conoscenza dei seguenti argomenti:

• UCS 6454 Fabric Interconnect

#### Componenti usati

Le informazioni discusse in questo documento fanno riferimento a dispositivi usati in uno specifico ambiente di emulazione. Su tutti i dispositivi menzionati nel documento la configurazione è stata ripristinata ai valori predefiniti. Se la rete è operativa, valutare attentamente eventuali conseguenze derivanti dall'uso dei comandi.

### Informazioni generali

UCS 4th Gen FI ha la capacità di eseguire acquisizioni ELAM. Una cattura ELAM viene incorporata nell'ASIC.

Lo strumento ELAM consente di visualizzare in tempo reale i pacchetti inoltrati a livello ASIC. È possibile visualizzare i dettagli di un pacchetto, ad esempio:

- Interfaccia in ingresso e in uscita
- Dimensioni Maximum Transmission Unit (MTU)
- Tag VLAN
- Indirizzo MAC e IP del dispositivo di origine e di destinazione
- Packet Drop e causa
- Contrassegno QoS (Quality of Service)

ELAM fornisce i dettagli dell'inoltro dei pacchetti. Non comporta interruzioni per il piano dati.

#### Configurazione

Accedere a UCS tramite l'interfaccia della riga di comando (CLI).

Eseguire i seguenti comandi:

#connect nxos a|b

#attach module 1

#debug platform internal tah elam asic 0

#trigger init asic 0 slice 0 lu-a2d 1 in-select 6 out-select 1

#set outer ...

#start

#report

**Nota:** La quarta generazione FI è un'unità rack singola con un modulo singolo (modulo 1) con un ASIC (ASIC 0) e una slice (slice 0). Vedere l'output seguente.

Per gli ELAM in cui il trigger si basa sugli attributi del pacchetto, viene utilizzato "lu-a2d 1". I valori 6 e 1 verranno utilizzati rispettivamente per "in-select" e "out-select" per l'interesse out

Il comando "set outer" è il nostro filtro, è qui che definiamo e diciamo al FI quale pacchetto vogliamo catturare, ci sono una serie di opzioni e possiamo essere granulari come necessario:

```
module-1(TAH-elam-insel6)# set outer ?
  arp ARP Fields
  fcoe FCoE Fields
```

```
ipv4 IPv4 Fields
  ipv6 IPv6 Fields
  12 All Layer 2 Fields
  14 L4 Fields
module-1(TAH-elam-insel6) # set outer 12 ?
  cfi CFI Setting
cntag_vld CNTag Information Valid
                 Class of Service
  cos
dst_mac
               Destination MAC Address
VLAN Tag Information Valid
SNAP Header Information Valid
  qtag vld
  snap vld
  src_mac
                Source MAC Address
                 VLAN Id (Present only in case of FEX)
  vlan
  vntag dvif
                  VNTAG Destination vif
  vntag looped VNTAG Header Looped Valid
  vntag pointer VNTAG Header Pointer Valid
  vntag_svif VNTAG Source vif
  vntag vld VNTAG Information Valid
module-1(TAH-elam-insel6)# set outer ipv4 ?
  checksum Checksum
  dscp
                 Diff. Serv. Code Point
  dst_ip Destination IP Address
ecn Explicit Congestion Nt.
                 Explicit Congestion Ntfn
  fragment-off Fragments Offset
  header-len Header Length
more-frags More Fragments Available
  next-protocol Next Protocol
  packet-lenPacket Total Lengthpyld-lenPayload Lengthsrc_ipSource IP AddressttlTime to Live
  version
                 Version
```

Una volta definiti i filtri, eseguire il comando **start** per eseguire lo strumento ELAM. Se non è stato acquisito nulla che soddisfi la condizione del filtro, viene visualizzato quanto segue:

module-1(TAH-elam-insel6)# report

ELAM not triggered yet on slot - 1, asic - 0, slice - 0

**Nota:** Il comando "set" sopravvive su ELAM, una buona pratica è eseguire un comando "reset" ogni volta che si intende catturare il traffico con IP, MAC, ecc.

#### Esempio

1. Eseguire il ping tra VM 172.16.35.31 e gateway 172.16.35.126:

```
RCH-SV-FFAIII-A(nx-os)# attach module 1
module-1# debug platform internal tah elam asic 0
module-1(TAH-elam)# trigger init asic 0 slice 0 lu-a2d 1 in-select 6 out-select 1
param values: start asic 0, start slice 0, lu-a2d 1, in-select 6, out-select 1
module-1(TAH-elam-insel6)# set outer ipv4 src_ip 172.16.35.31 dst_ip 172.16.35.126
module-1(TAH-elam-insel6)# start
```

```
GBL_C++: [MSG] rocky_elam_wrapper_init:54:asic type 8 inst 0 slice 0 a_to_d 1 insel 6 outsel 1
GBL_C++: [MSG] rocky_elam_wrapper_enable:149:asic type 8 inst 0 slice 0 a_to_d 1
GBL C++: [MSG] - writing
08118F800000
0000000000001
GBL C++: [MSG]
           - writing
FFFFFF800000
0000000000001
module-1(TAH-elam-insel6)# report
HOMEWOOD ELAM REPORT SUMMARY
slot - 1, asic - 0, slice - 0
_____
Incoming Interface: Eth1/33
Src Idx : 0x1002, Src BD : 35
Outgoing Interface Info: dmod 1, dpid 4
Dst Idx : 0x604, Dst BD : 35
Packet Type: IPv4
Dst MAC address: 8C:60:4F:CD:FD:7C
Src MAC address: 00:25:C5:00:00:1E
.1q Tag0 VLAN: 35, cos = 0x1
Dst IPv4 address: 172.16.35.126
Src IPv4 address: 172.16.35.31
Ver = 4, DSCP = 0, Don't Fragment = 0
Proto = 1, TTL = 64, More Fragments = 0
Hdr len = 20, Pkt len = 84, Checksum = 0x5f19
L4 Protocol : 1
       : 8
ICMP type
ICMP code
       : 0
Drop Info:
_____
LUA:
LUB:
LUC:
LUD:
Final Drops:
```

### Verifica

Il pacchetto con src\_ip 172.16.35.31 e dst\_ip 172.16.35.126 è sulla VLAN 35 ed è arrivato sulla porta 1/33 (interfaccia in entrata) ed è stato destinato (interfaccia in uscita) all'interfaccia "dpid4" ...il cosa? "dpid" è l'identificatore interno della porta ASIC e la mappatura può essere trovata con "show interface hardware-mappings":

```
Incoming Interface: Eth1/33
Src Idx : 0x1002, Src BD : 35
```

```
interface Ethernet1/33
  description S: Server, Port-channel 1025
```

no pinning server sticky switchport mode fex-fabric priority-flow-control mode on fex associate 1 channel-group 1025 no shutdown Outgoing Interface Info: dmod 1, dpid 4 Dst Idx : 0x604, Dst BD : 35 RCH-SV-FFAIII-A(nx-os) # show interface hardware-mappings Legends: SMod - Source Mod. 0 is N/A Unit - Unit on which port resides. N/A for port channels HPort - Hardware Port Number or Hardware Trunk Id: HName - Hardware port name. None means N/A FPort - Fabric facing port number. 255 means N/A NPort - Front panel port number VPort - Virtual Port Number. -1 means N/A Slice - Slice Number. N/A for BCM systems SPort - Port Number wrt Slice. N/A for BCM systems SrcId - Source Id Number. N/A for BCM systems \_\_\_\_\_ Ifindex Smod Unit HPort FPort NPort VPort Slice SPort SrcId Name

Eth1/13 1a001800 1 0 4 255 48 -1 0 4 8 Questo "dpid 4" corrisponde anche a quanto consigliato dal "show hardware internal tah interface

ethernet 1/13":

Il pacchetto è stato identificato come Internet Control Message Protocol (ICMP) dal protocollo ELAM Layer 4 (L4). Fare riferimento all'elenco dei <u>numeri di protocollo IANA</u>. È possibile anche filtrare la rete usando una dimensione MTU specifica. L'ELAM si attiva solo quando viene raggiunta la MTU esatta.

module-1(TAH-elam-insel6)# set outer ipv4 src\_ip 172.16.35.31 dst\_ip 172.16.35.126 packet-len
1500
Dst IPv4 address: 172.16.35.126
Src IPv4 address: 172.16.35.31
Ver = 4, DSCP = 0, Don't Fragment = 1
Proto = 1, TTL = 64, More Fragments = 0
Hdr len = 20, Pkt len = 1500, Checksum = 0x1758
L4 Protocol : 1

ICMP type : 8

ICMP code : 0

Richiesta ARP dalla macchina virtuale (VM) alla rete upstream, con gli indirizzi MAC impostati come filtro:

RCH-SV-FFAIII-B(nx-os) # attach module 1 module-1# debug platform internal tah elam asic 0 module-1(TAH-elam) # trigger init asic 0 slice 0 lu-a2d 1 in-select 6 out-select 1 param values: start asic 0, start slice 0, lu-a2d 1, in-select 6, out-select 1 module-1(TAH-elam-insel6)# set outer 12 src\_mac 00:25:c5:00:00:1e dst\_mac ff:ff:ff:ff:ff module-1(TAH-elam-insel6)# start GBL C++: [MSG] rocky elam wrapper init:36:asic type 8 inst 0 slice 0 a to d 1 insel 6 outsel 1 GBL C++: [MSG] rocky elam wrapper enable:95:asic type 8 inst 0 slice 0 a to d 1 GBL C++: [MSG] - writing 0000000000000 0000000000001 GBL C++: [MSG] - writing 000000000000 0000000000001 module-1(TAH-elam-insel6) # report HOMEWOOD ELAM REPORT SUMMARY slot - 1, asic - 0, slice - 0 \_\_\_\_\_ Incoming Interface: Eth1/33 Src Idx : 0x1002, Src BD : 35 Outgoing Interface Info: dmod 1, dpid 4 Dst Idx : 0x604, Dst BD : 35 Packet Type: ARP Dst MAC address: FF:FF:FF:FF:FF:FF Src MAC address: 00:25:C5:00:00:1E .1q Tag0 VLAN: 35,  $\cos = 0x1$ Target Hardware address: 00:00:00:00:00:00 Sender Hardware address: 00:25:C5:00:00:1E Target Protocol address: 172.16.35.110 Sender Protocol address: 172.16.35.31 ARP opcode: 1 Drop Info: \_\_\_\_\_ LUA: LUB: LUC: LUD: Final Drops:

Il pacchetto viene identificato dal sistema come ARP, cosa particolarmente utile quando è presente una voce ARP incompleta a livello di VM o gateway.

Se pertinente, vengono elencate anche le porte TCP/UDP. Il test SSH è eseguito qui:

RCH-SV-FFAIII-B(nx-os) # attach module 1 module-1# debug platform internal tah elam asic 0 module-1(TAH-elam) # trigger init asic 0 slice 0 lu-a2d 1 in-select 6 out-select 1 param values: start asic 0, start slice 0, lu-a2d 1, in-select 6, out-select 1 module-1(TAH-elam-insel6) # set outer ipv4 src\_ip 172.16.35.126 dst\_ip 172.16.35.31 module-1(TAH-elam-insel6) # start GBL\_C++: [MSG] rocky\_elam\_wrapper\_init:36:asic type 8 inst 0 slice 0 a\_to\_d 1 insel 6 outsel 1 GBL\_C++: [MSG] rocky\_elam\_wrapper\_enable:95:asic type 8 inst 0 slice 0 a\_to\_d 1 GBL C++: [MSG] - writing 0811BF0000 GBL C++: [MSG] - writing FFFFFF8000 module-1(TAH-elam-insel6) # report HOMEWOOD ELAM REPORT SUMMARY slot - 1, asic - 0, slice - 0\_\_\_\_\_ Incoming Interface: Eth1/14 Src Idx : 0x604, Src BD : 35 Outgoing Interface Info: dmod 1, dpid 44 Dst Idx : 0x1002, Dst BD : 35 Packet Type: IPv4 Dst MAC address: 00:25:C5:00:00:1E Src MAC address: 8C:60:4F:CD:FD:7C .1q Tag0 VLAN: 35,  $\cos = 0x0$ 

```
Dst IPv4 address: 172.16.35.31

Src IPv4 address: 172.16.35.126

Ver = 4, DSCP = 0, Don't Fragment = 0

Proto = 6, TTL = 64, More Fragments = 0

Hdr len = 20, Pkt len = 60, Checksum = 0x27f5
```

```
L4 Protocol : 6
TCP Dst Port : 22
TCP Src Port : 15067
```

```
Drop Info:
```

LUA: LUB: LUC: LUD: Final Drops:

#### Risoluzione dei problemi

Vengono registrate anche le gocce. L'FI rifiuta una richiesta ARP:

module-1(TAH-elam-insel6)# report
HOMEWOOD ELAM REPORT SUMMARY
slot - 1, asic - 0, slice - 0
\_\_\_\_\_\_

Incoming Interface: Eth1/18

Src Idx : 0x603, Src BD : 35
Outgoing Interface Info: dmod 0, dpid 0
Dst Idx : 0x0, Dst BD : 35

Packet Type: ARP

000000000000

Dst MAC address: FF:FF:FF:FF:FF Src MAC address: 00:25:C5:00:00:1E .1q Tag0 VLAN: 35, cos = 0x1

Target Hardware address: 00:00:00:00:00:00 Sender Hardware address: 00:25:C5:00:00:1E Target Protocol address: 172.16.35.99 Sender Protocol address: 172.16.35.31 ARP opcode: 1

```
Drop Info:
```

-----

```
LUA:
LUB:
```

LUC: LUD: MC\_RPF\_FAIILURE SRC\_VLAN\_MBR Final Drops: MC\_RPF\_FAIILURE SRC\_VLAN\_MBR

Il FI riceve una richiesta ARP sulla porta 1/18 (porta uplink) con un MAC di origine di 00:25:c5:00:00:1e che viene appreso localmente su una porta Ethernet virtuale (vEth). Questa condizione attiva una perdita in avanti del percorso inverso (RPF, Reverse Path Forward). Si noti che **Info interfaccia in uscita (Outgoing Interface Info)** indica **dpid 0** che è un drop.

La VLAN 35 non è consentita sulla porta 1/18 e questa condizione ha causato anche il rilascio di SRC\_VLAN\_MBR.

RCH-SV-FFAIII-A(nx-os) # show run interface ethernet 1/18

interface Ethernet1/18
 description U: Uplink
 pinning border
 switchport mode trunk
 switchport trunk allowed vlan 1
 channel-group 105 mode active

## Informazioni correlate

- Panoramica su ELAM
- Documentazione e supporto tecnico Cisco Systems